#### Overview

Semester FCE results are calculated and released <u>a few days after the final grade deadline</u> ensuring that all participating campuses have submitted final grades. Results and comments are sent via email to each participating faculty as a pdf attachment generated by the SmartEvals system. These results provide the average score per question and comments.

#### Who else can view faculty results?

According to Faculty Senate, college deans. Associate deans and department heads may view faculty question scores <u>and</u> comments. Staff and students may view only scores.

#### Where to login for FCE Results?

Faculty may view results anytime by logging in to the FCE site at <u>https://smartevals.com/cmu</u> or accessing the site via the HUB faculty and staff information page at <u>http://www.cmu.edu/es/fce-info/index.html</u> using their Andrew id and password.

| 💽 The HUB 🚺 ES Faculty & Staff 🚺 FCE 🛂 S3 Admin 💱 25Live 💱 25liveAdmin 💕                                                                                                    | 25Live Config 🛛 🞽 Series25 Customer                                                                                           |
|----------------------------------------------------------------------------------------------------|----------------------------------------------------------------------------------------------------|
| Carnegie Mellon University                                                                                                    | Search 🤍 🗮                                                                                                    |
| Enrollment Services                                                                                                    |                                                                                                    |
| Information for Faculty & Staff                                                                                                    |                                                                                                    |
| Advising Resources Course Scheduling & Classrooms Grading & Exams Graduation Management                                                                                                    | New Academic Program Process Contact Us                                                                                       |
| Information for Faculty & Staff > Enrollment Services > Faculty Course Evaluations (FCEs)                                                                                                    |                                                                                                    |
|                                                                                                    |                                                                                                    |
| Faculty Course Evaluations (FCEs)                                                                                                    | FCE Documents:                                                                                                    |
| Information for Faculty & Departments                                                                                                    | Flag Report (pdf)                                                                                                    |
| Faculty Course Evaluations (FCES) are used to improve the quality of teaching and learning at Carnegie Mellon through feedback to<br>both individual faculty members and promotion committees.                                                                                          | Flag Guide (pdf)                                                                                                    |
| Responses to the FCE provide information on students' perceptions of their engagement, learning outcomes, the instructor's behavior                                                                                                    | FCE Questions (pdf)                                                                                                    |
| and course activities. This feedback will help guide changes in future iterations of the course and/or the instructor's teaching.                                                                                                    | Student Consent Form (pdf)                                                                                                    |
| Responses also serve as one measure of the quality of faculty member's teaching that is used to evaluate faculty for promotion and tenure.                                                                                                    | Instructor Guide (pdf)                                                                                                    |
|                                                                                                    | Staff Results Guide (pdf)                                                                                                    |
| Spring 2020 FCE Data                                                                                                    | Dean / Dept. Head Results Guide (pdf)                                                                                         |
| The FCE results for spring 2020 semester-length and mini-4 courses will display on this webpage for <b>one year</b> before being deleted<br>on June 1, 2021, after which time, the results will be inaccessible. Faculty who would like to retain their FCE results for this evaluation |                                                                                                    |
| period should download and save copies for their records.                                                                                                    | Notice:                                                                                                    |
| Older Electronic FCE Data                                                                                                    | Associate deans may now view all FCE information, along with department heads and deans. Others, authenticated members of the |
| FCE data from Fall 2004 to Summer 2007 has been migrated into our current hosted FCE application. However, the migrated FCE data                                                                                                    | campus community, will have access to the ratings for the questions;<br>they do not have access to the comments.              |

After logging in, the landing page will display a dashboard only for their assigned college and/or department.

| ዲ 🏦                   |                     |                  | Home Reports 👻 | Preview Evaluations | Switch to Instru | uctor View Help | 🗸 🖌 Log out        | Carnegie<br>Mellon<br>Universit |
|-----------------------|---------------------|------------------|----------------|---------------------|------------------|-----------------|--------------------|---------------------------------|
| Select:               |                     |                  |                |                     |                  |                 |                    |                                 |
|                       |                     |                  |                |                     |                  |                 |                    | More Info                       |
| An Instructor         | Standard<br>Reports | Download<br>PDFs |                | Name                |                  | Last Login      | Total #<br>Classes | Last<br>Taught                  |
| A Division            |                     |                  |                |                     |                  | -               | Ŷ                  |                                 |
| A Division            |                     |                  | , MU.          |                     | 0                | 3/12/2021       | 2                  | 2021                            |
| A Course Title        |                     | ена<br>Ди        | AL JAL         |                     | 1                | 1/11/2021       | 5                  | 2021                            |
|                       |                     |                  | A. 5           |                     | 0                | 5/24/2021       | 3                  | 2021                            |
| Schedule A Training   |                     |                  | 1              |                     | 1                | 0/2/2020        | 3                  | 2021                            |
| Watch Training Videos |                     |                  | / A            |                     | 0                | 5/25/2017       | 2                  | 2021                            |

Results may be searched either by left side OR top menu.

To return to the main menu at anytime, choose from the top menu.

The top menu provides a way to navigate results via searches (wizards) and reports as a starting point.

| Home | Reports 👻 Preview Evalua      | ations Switch to Inst                                                                                                    | ructor View Help 🖣 | Log out Mellor<br>Univer  |
|------|-------------------------------|----------------------------------------------------------------------------------------------------|--------------------|---------------------------|
|      |                               |                                                                                                    |                    |                           |
|      |                               | _                                                                                                    |                    |                           |
| Home | Reports 🗸 Preview Evaluations |                                                                                                    |                    |                           |
|      | Survey Results                | •                                                                                                    |                    |                           |
|      | School-Wide Results           | Preview Evaluation                                                                                                    | n Wizard           |                           |
|      | Response Rates                | What Do You Want to See?                                                                                                    | Choose a Year      | OR 🔢 Choose a College     |
|      | School-Wide Results           | No Ongoing Evaluations                                                                                                    | Use Calendar Years | Tepper School of Business |
|      | Single Question Breakdown     | Completed Classes                                                                                                    | 2020               |                           |
|      | Email PDF Reports             | None Marka August had Records                                                                                                    | 2019               |                           |
| ad   | Download PDF Reports          | Cologo of Sciences Methodolous III III III III III III<br>Cologo of Anto and Sciences IIII IIII IIII IIII IIII IIIII IIIII IIII                                                                                                    | 2018               |                           |
|      | Export Raw Data               | Date         Date         Date <thdate< th="">         Date         Date         <thd< td=""><td>2017</td><td></td></thd<></thdate<> | 2017               |                           |
|      | Print Quarter Sheets          | Interface Statut         M         M         M         M         M           Gdspard rangelity is Nongressit         N         N<                                                                                                    | Show all years     |                           |

• To view a single **instructor** within the college or department, select the **instructor** option from the left side navigation which will display all instructors teaching for the department course.

| ዲ 🏦                   |                     |                  | Wizards 🖌 Reports 🗸                  | Switch to Instructor View Help 🗸 Lo | og out Carnegie<br>Mellon<br>University |
|-----------------------|---------------------|------------------|--------------------------------------|-------------------------------------|-----------------------------------------|
| Select:               |                     |                  |                                      |                                     |                                         |
|                       |                     |                  |                                      |                                     | More Info                               |
| An Instructor         | Standard<br>Reports | Download<br>PDFs | Name                                 | School #                            |                                         |
| A Division            |                     | 227              |                                      |                                     |                                         |
| A Course Title        |                     | 전                | BARATI FARIMANI, AMIR<br>BATES, RYAN |                                     |                                         |
| Schedule A Training   | 1 <b>1</b>          |                  | BEDILLION, MARK                      |                                     |                                         |
|                       |                     |                  | BERGBREITER, SARAH                   |                                     |                                         |
| Watch Training Videos |                     |                  | CAGAN, JONATHAN                      |                                     |                                         |

To filter for a particular instructor, enter the last name in the filter row.

|               |                     |                  |                | More Info |
|---------------|---------------------|------------------|----------------|-----------|
| An Instructor | Standard<br>Reports | Download<br>PDFs | Name           | School #  |
|               |                     |                  | tucker         |           |
| A Division    |                     | 100 A            | TUCKER, CONRAD |           |

• To view the **overall department** within the division(college), select **a division** option which will present results for all instructors in a division (college) **and/or** department

| Q 🏦                                       |                                  | Wizards 🗸 | Reports + Switch to Instructor View Help + Log out | Carnegie<br>Mellon<br>University |
|-------------------------------------------|----------------------------------|-----------|----------------------------------------------------|----------------------------------|
| Select:                                   |                                  |           |                                                    |                                  |
| An Instructor                             | Standard Downloa<br>Reports PDFs | d Dept    | College                                            |                                  |
| A Division                                |                                  | MEG       | Carnegie Institute of Technology                   | -                                |
| A Course Title                            | _                                |           |                                                    |                                  |
| Schedule A Training Watch Training Videos |                                  |           |                                                    |                                  |

Note: College deans and associate deans may see a different display based on permissions as noted below.

|                   |                                   |   | See Individ         | dual Depar       | tments                     |
|-------------------|-----------------------------------|---|---------------------|------------------|----------------------------|
|                   | An Instructor                     |   | Standard<br>Reports | Download<br>PDFs | College                    |
|                   | A Division                        |   |                     | 7                | College of Fine Arts       |
|                   |                                   |   |                     | 7                | School of Computer Science |
|                   | A Course Title                    |   |                     |                  |                            |
|                   |                                   | 6 |                     |                  |                            |
| Regardless of the | option, the user may view reports |   | OR ge               | nerate           | PDFs                       |

# Viewing Results and Comments

When selecting reports by instructor, this will return all FCE's results for all years up to 2010 for the instructor.

| ٩ | đ            | ì     |     |    |      |          |          |              |                            |            |          |                  |           |                         |                  |                                       |                                              |                                            | Wizards                                | + Reports                   | • Switch t                | o Instructor V     | iew   Help +   Log                                              | out Ca<br>M                                       | arnegie<br>lellon<br>niversity                |
|---|--------------|-------|-----|----|------|----------|----------|--------------|----------------------------|------------|----------|------------------|-----------|-------------------------|------------------|---------------------------------------|----------------------------------------------|--------------------------------------------|----------------------------------------|-----------------------------|---------------------------|--------------------|-----------------------------------------------------------------|---------------------------------------------------|-----------------------------------------------|
|   | Со           | ur    | se  | Ev | alu  | ation    | Resu     | ilts fo      | or                         |            |          |                  |           |                         |                  |                                       |                                              |                                            |                                        |                             |                           |                    |                                                                 |                                                   |                                               |
| 1 | l <b>∢</b> w | izard |     |    |      |          |          |              |                            | Questions: | None     | ee <u>Choose</u> |           |                         |                  |                                       |                                              | See older v                                | ersion                                 |                             |                           |                    |                                                                 |                                                   | Customize                                     |
|   | See          | See   | New |    | Year | Semester | Dept     | Course<br>ID | Course<br>Name             | Section    | Level    | Instructor       | Responses | Possible<br>Respondents | Response<br>Rate | Interest<br>In<br>student<br>learning | Clearly<br>explain<br>course<br>requirements | Clear<br>learning<br>objectives<br>& goals | Show<br>respect<br>for all<br>students | Overall<br>teaching<br>rate | Overall<br>course<br>rate | Hrs<br>Per<br>Week | Instructor<br>provides<br>feedback to<br>students to<br>improve | Demonstrate<br>Importance<br>of subject<br>matter | Explains<br>subject<br>matter<br>of<br>course |
|   | ٩            |       |     |    |      |          | Univ Avg |              |                            |            |          |                  | \$        | 2                       |                  | 4.37                                  | 4.24                                         | 4.27                                       | 4.53                                   | 4.2                         | 4.12                      | 9.48               | 4.08                                                            | 4.34                                              | 4.24                                          |
| H |              |       |     |    | 2021 |          | Total:   |              |                            |            |          |                  | 34        | 38                      | 89.47%           | 3.97                                  | 3.68                                         | 3.94                                       | 4.41                                   | 3.79                        | 3.62                      | 11.85              | 3.5                                                             | 4.32                                              | 3.74                                          |
| Ľ | <b>X</b>     | 1     | Ÿ   |    | 2021 | Spring   | MEG      | 24789        | ST: DP<br>LRNG<br>FOR ENG  | A          | Graduate |                  | 24        | <u>38</u>               | 89.5%            | 3.97                                  | 3.68                                         | 3.94                                       | 4.41                                   | 3.79                        | 3.62                      | 11.85              | 3.50                                                            | 4.32                                              | 3.74                                          |
|   |              |       |     |    | 2020 |          | Total:   |              |                            |            |          |                  | 67        | n                       | 93.06%           | 4.37                                  | 4.4                                          | 4.48                                       | 4.51                                   | 4.18                        | 4.09                      | 11.87              | 3.88                                                            | 4.63                                              | 4.24                                          |
|   | X            | h     | ÷   |    | 2020 | Fall     | MEG      | 24787        | MACH<br>LRNG AI<br>FOR ENG | 1          | Graduate | <i>.</i>         | <u>67</u> | 22                      | 93.1%            | 4.37                                  | 4.40                                         | 4.48                                       | 4.51                                   | 4.18                        | 4.09                      | 11.87              | 3.88                                                            | 4.63                                              | 4.24                                          |
|   |              |       |     |    | 2019 |          | Total:   |              |                            |            |          |                  | 80        | 88                      | 90.91%           | 4.36                                  | 4.29                                         | 4.38                                       | 4.76                                   | 4.06                        | 4.09                      | 13.69              | 3.89                                                            | 4.48                                              | 4.1                                           |
|   | X            | 1     | ÷   |    | 2019 | Fall     | MEG      | 24787        | MACH<br>LRNG AI<br>FOR ENG | 1          | Graduate |                  | <u>80</u> | 88                      | 90.9%            | 4.36                                  | 4.29                                         | 4.38                                       | 4.76                                   | 4.06                        | 4.09                      | 13.69              | 3.89                                                            | 4.48                                              | 4.10                                          |
|   |              |       |     |    | 2018 |          | Total:   |              |                            |            |          |                  | 46        | 65                      | 70.77%           | 3.91                                  | 3.46                                         | 3.46                                       | 4.2                                    | 3.3                         | 3.57                      | 18.28              | 3.28                                                            | 4.13                                              | 3.2                                           |
|   | X            | h     | ÷   |    | 2018 | Fall     | MEG      | 24787        | MACH<br>LRNG AI<br>FOR ENG | в          | Graduate |                  | <u>46</u> | <u>65</u>               | 70.8%            | 3.91                                  | 3.46                                         | 3.46                                       | 4.20                                   | 3.30                        | 3.57                      | 18.28              | 3.28                                                            | 4.13                                              | 3.20                                          |

When selecting reports by a division(college), this will return all FCE's for all courses by year within that division.

| ۹   | ۵     |     |     |      |          |          |              |                        |         |               |            |             |                         |                  |                             |                           |                    | Wizi                                  | rds • Reports •                              | Switch to Ins                              | tructor View H                                                        | elp 👻 📔 Log out                                   | Ca<br>Ma<br>Ui                                | arnegie<br>ellon<br>niversity          |
|-----|-------|-----|-----|------|----------|----------|--------------|------------------------|---------|---------------|------------|-------------|-------------------------|------------------|-----------------------------|---------------------------|--------------------|---------------------------------------|----------------------------------------------|--------------------------------------------|-----------------------------------------------------------------------|---------------------------------------------------|-----------------------------------------------|----------------------------------------|
| С   | ou    | rse | Eva | alua | ation    | Resi     | ults         | in the                 | Car     | negie li      | nstitute   | e of T      | echno                   | logy (           | Colle                       | ge                        |                    |                                       |                                              |                                            |                                                                       |                                                   |                                               |                                        |
| K   | Wizar | Ы   |     |      |          |          |              | Back                   |         |               | Qu         | estions: No | ne See 🤉                | hoose            |                             |                           |                    |                                       | See older versie                             | 20                                         |                                                                       |                                                   |                                               | Customize                              |
| See | see   | New |     | Year | Semester | Dept     | Course<br>ID | Course<br>Name         | Section | Level         | Instructor | Responses   | Possible<br>Respondents | Response<br>Rate | Overall<br>teaching<br>rate | Overall<br>course<br>rate | Hrs<br>Per<br>Weck | Interest<br>in<br>student<br>learning | Clearly<br>explain<br>course<br>requirements | Clear<br>learning<br>objectives<br>& goals | Instructor<br>provides<br>feedback<br>to<br>students<br>to<br>Improve | Demonstrate<br>importance<br>of subject<br>matter | Explains<br>subject<br>matter<br>of<br>course | Show<br>respect<br>for all<br>students |
|     |       |     |     |      |          | Univ Avg |              |                        |         |               |            | 2           | 4                       |                  | 4.2                         | 4.12                      | 9,48               | 4.37                                  | 4.24                                         | 4.27                                       | 4.08                                                                  | 4.34                                              | 4.24                                          | 4.53                                   |
|     |       |     |     | 2021 |          | Total:   |              |                        |         |               |            | 1227        | 1680                    | 73.04%           | 4.14                        | 4.02                      | 10.11              | 4.31                                  | 4.18                                         | 4.25                                       | 4                                                                     | 4.32                                              | 4.19                                          | 4.56                                   |
|     |       | ÷   |     | 2021 | Spring   | MEG      | 24101        | FUND OF<br>MECH ENGR   | 1       | Undergraduate | HAIDAR     | 114         | 121                     | 94.2%            | 2.89                        | 2.87                      | 11.21              | 3.34                                  | 3.47                                         | 3.55                                       | 2.95                                                                  | 3.49                                              | 3.10                                          | 3.46                                   |
|     |       | ¥   |     | 2021 | Spring   | MEG      | 24104        | MS: INTRO<br>MDRN MKG  | A3      | Undergraduate | BATES      | z           | 14                      | 50.0%            | 4.57                        | 4.86                      | 5.43               | 4.43                                  | 4.71                                         | 4.86                                       | 4.86                                                                  | 4.86                                              | 4.86                                          | 4.86                                   |
|     | 1     | Ÿ   |     | 2021 | Spring   | MEG      | 24104        | MS: INTRO<br>MDRN MKG  | A4      | Undergraduate | BATES      | 2           | 12                      | 15.496           | 5.00                        | 5.00                      | 5.00               | 5.00                                  | 4.50                                         | 5.00                                       | 4.50                                                                  | 4.50                                              | 5.00                                          | 5.00                                   |
|     | 1     | ¥   |     | 2021 | Spring   | MEG      | 24105        | ST: MS:<br>INTRO LASER | A3      | Undergraduate | HITCHCOCK  | 2           | 8                       | 37.5%            | 4.00                        | 4.00                      | 5.00               | 4.33                                  | 4.67                                         | 4.67                                       | 4.33                                                                  | 4.33                                              | 4.33                                          | 4.33                                   |

Use the filters to refine your search for any of the fields in the list.

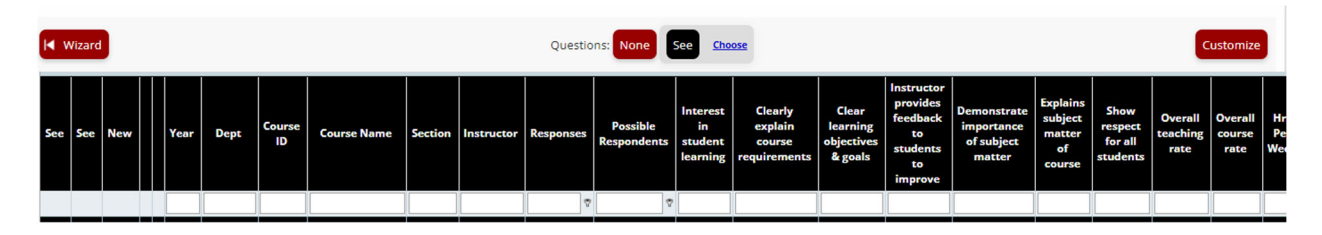

These results can be customized either by using the **Questions** or **Customize** buttons at the top of the results page. We default the questions to the actual survey with exception to project survey.

|  | I <b>€</b> Wizard | Back | Questions: None | See <u>Choose</u> | See older version | Customize |
|--|-------------------|------|-----------------|-------------------|-------------------|-----------|
|--|-------------------|------|-----------------|-------------------|-------------------|-----------|

By choosing Let this will display the summary aggregate results for that course and/or instructor. FINL MANGL Y 45701 13 131 4.48 4.44 4.50 4.17 2021 IA <u>79</u> ACCNTG II Jarneg. Mellon eaching ARC 48105 Undergraduate ARC DSGN STU: FDT II Lect sec: A 2021 Spring ort C There were: Co-taught wi 6% 27 0 12.73 8.26 9.63 12.73 9.63 6% 27 0 8.26 69 4.6 4.57 4.53 4.6 6% 4.57 4.53

4.36 4.40

4.43

69

One can navigate information by choosing the tabs for each report.

| Data can be exported by | choosing the expo | ort Export button. |  |
|-------------------------|-------------------|--------------------|--|
|                         |                   |                    |  |

From the left side navigation, choosing either the instructor and/or division will result in a pdf icon. If the pdf is selected, further questions are asked before generating the pdf. The new interface requests someone to build the pdf where questions can be omitted for example. **This is NOT the best option**!

| ۵.                       |                                   | Wizards 🖌   Reports 🖌   S | witch to Instructor View Help 👻 🛛 I | og out Carnegie<br>Mellon<br>University      |                                  |
|--------------------------|-----------------------------------|---------------------------|-------------------------------------|----------------------------------------------|----------------------------------|
| Select:                  |                                   |                           |                                     |                                              |                                  |
|                          |                                   |                           |                                     | More Info                                    |                                  |
| An Instructor            | Standard Download<br>Reports PDFs | Name                      | School #                            |                                              |                                  |
| A Division               |                                   |                           |                                     |                                              |                                  |
| A Course Title           | BARATI I                          | FARIMANI, AMIR            |                                     |                                              |                                  |
| A course fille           | BATES, F                          | RYAN                      |                                     |                                              |                                  |
| Schedule A Training      |                                   | DN, MARK                  |                                     |                                              |                                  |
| Watch Training Videos    |                                   |                           |                                     |                                              |                                  |
| <mark>۹ ال</mark><br>Sel | ect:                              |                           | Wizards • Reports •                 | Switch to Instructor View   Help +   Log out | Carnegie<br>Mellon<br>University |
|                          |                                   | Standard D wnload         | Dept                                | College                                      |                                  |
| An                       | Instructor                        |                           |                                     |                                              |                                  |
| AD                       | Pivision                          | MEG                       |                                     | Carnegie Institute of Technology             | _                                |
| AC                       | ourse Title                       |                           |                                     |                                              |                                  |
| sct                      | nedule A Training                 |                           |                                     |                                              |                                  |
| Wa                       | tch Training Videos               |                           |                                     |                                              |                                  |

The **BEST** option for re-generating pdf's that are sent by the SmartEvals system is using the **home main menureports – download pdf reports** – which will display system generated pdf reports that were sent to instructors.

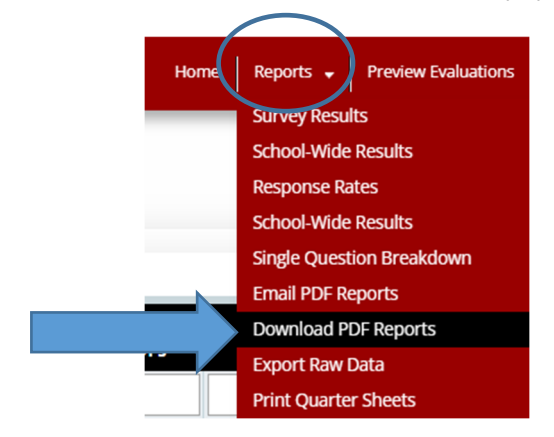

Note: you may see this preview appear - choose continue

| Here is a preview of you  | r most recent PDF           |                                       |
|---------------------------|-----------------------------|---------------------------------------|
| Go Back Continue Download | Regenerate Report a Problem | Customize Questions Customize Columns |

At this point, you can choose to just download one instructor OR download a group of instructors by choosing the options: semester, department, or instructors.

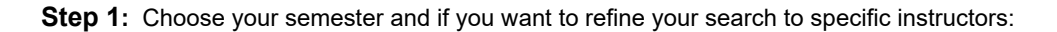

| PDF Report Generato                                                                                                    | or and Downloader   |  |  |  |  |
|----------------------------------------------------------------------------------------------------|---------------------|--|--|--|--|
| this past semester(2021/Summer)                                                                                                    | See all instructors |  |  |  |  |
| ☐Hide reports not shown for instructors<br>☐For multiple reports, use separate PDFs for each report (stored in zip file)<br><u>Setup Automated Exports for Custom Reports</u> |                     |  |  |  |  |

**Step 2:** Select **who** you wish to generate pdf by checking off the names. If you wish to generate for all instructors please choose ALL.

| 0 | Click on column header to change sort order. |                   |                                |                        |                |  |  |
|---|----------------------------------------------|-------------------|--------------------------------|------------------------|----------------|--|--|
| ( | JAII                                         | <u>Instructor</u> | <u>Course</u> <u>Generated</u> |                        |                |  |  |
|   | P                                            | AVEN, BRANDY      | IA 45741 M5                    | 11/21/2021 12:24:00 PM | <b>Preview</b> |  |  |
|   |                                              | AVEN, BRANDY      | IA 45741 O5                    | 11/21/2021 12:24:00 PM | Preview        |  |  |
|   |                                              | AVEN, BRANDY      | IA 45741 P5                    | 11/21/2021 12:24:00 PM | <u>Preview</u> |  |  |
|   |                                              | LEE, SUNKEE       | IA 45770 M5                    |                        |                |  |  |
|   |                                              | LEE, SUNKEE       | IA 45770 O5                    |                        |                |  |  |
| - |                                              |                   |                                |                        |                |  |  |

**Step 3**: ReGenerate the pdfs. In some cases as noted above, the instructor or someone may have downloaded their pdf. But when selecting all, it's best to regenerate the pdf. Choose **(Re)Generate Selected** 

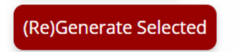

After selecting (Re)Generate, all the courses will state preview.

| ■All | Instructor      | <u>Course</u> | Generated                      |
|------|-----------------|---------------|--------------------------------|
|      | AVEN, BRANDY    | IA 45741 M5   | 11/21/2021 12:47:00 PM Preview |
|      | AVEN, BRANDY    | IA 45741 O5   | 11/21/2021 12:47:00 PM Preview |
|      | AVEN, BRANDY    | IA 45741 P5   | 11/21/2021 12:47:00 PM Preview |
|      | LEE, SUNKEE     | IA 45770 M5   | 11/21/2021 12:48:00 PM Preview |
|      | LEE, SUNKEE     | IA 45770 O5   | 11/21/2021 12:48:00 PM Preview |
|      | LEE, SUNKEE     | IA 45770 P5   | 11/21/2021 12:48:00 PM Preview |
|      | COLLINS, CLYDE  | IA 45806 M5   | 11/21/2021 12:48:00 PM Preview |
|      | PAULISICK, ADAM | IA 45808 E5   | 11/21/2021 12:48:00 PM Preview |
|      | GALAK, JEFFREY  | IA 45830 M5   | 11/21/2021 12:48:00 PM Preview |

Download reports

Step 4: Select one, few or all instructors again and choose download reports

Reports will download from the browser and most likely appear in your downloads on your pc/mac.

#### School-Wide Results

School-wide results option displays all school results (with no comments) for all colleges or departments. Schoolwide results do NOT include comments and anyone (students, faculty, staff) may view these results.

#### Home – Reports – School-Wide Results

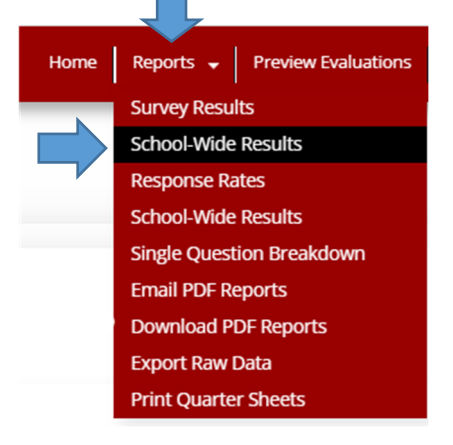

|                                      |               |            |               |                      |                            | Home Reports 🗸 Preview Eva | aluations   Switch to Instructor View   Help +   Log out   Carnegie Mellon |
|--------------------------------------|---------------|------------|---------------|----------------------|----------------------------|----------------------------|----------------------------------------------------------------------------|
| Sch                                  | 00            | ol V       | Vic           | le F                 | Repo                       | rts                        | Childrenky                                                                 |
| Which Reports Do You Want to<br>See? |               | Vant to    | Choose a Year | OR Choose a Division |                            |                            |                                                                            |
| Enti                                 | Entire School |            |               |                      |                            | 2021                       | Carnegie Institute of Technology                                           |
|                                      |               |            |               | 2020                 | Carnegie Mellon University |                            |                                                                            |
| Dept.                                | Sec.          | N<br>15773 | Tot<br>21031  | Pct<br>75%           | Question 1<br>4.9          | 2019                       | College of Fine Arts                                                       |
| EDU                                  | A             | 70         | 152           | 46%                  | 5.0                        | 2018                       | District College of Humanities and                                         |
| EDU                                  | С             | 9          | 23            | 39%                  | 4.8                        | 2017                       | Social Sciences                                                            |
| ENG                                  | A             | 662        | 1375          | 48%                  | 4.5                        | Show all years             | Mellon College of Science                                                  |
| ENG                                  | В             | 17         | 27            | 63%                  | 4.8                        |                            | School of Computer Science                                                 |

#### Questions?

If you have questions or concerns regarding your FCE results, please feel free to contact us.

uro-fce@andrew.cmu.edu

Kensee Lusebrink Joy Cavaliero University Registrar's Office